## 【ご予約の前に】 リクルートIDをご用意ください!

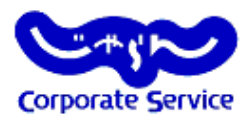

- ★ じゃらんコーポレートサービスでのご予約には、リクルートIDが必要です
- ★ リクルートIDは、下記サービスにて共通利用ができるので、既にIDをお持ちの方は、引き続きその リクルートIDをじゃらんコーポレートサービスでもご使用くださいませ。(このページは飛ばして構いません)

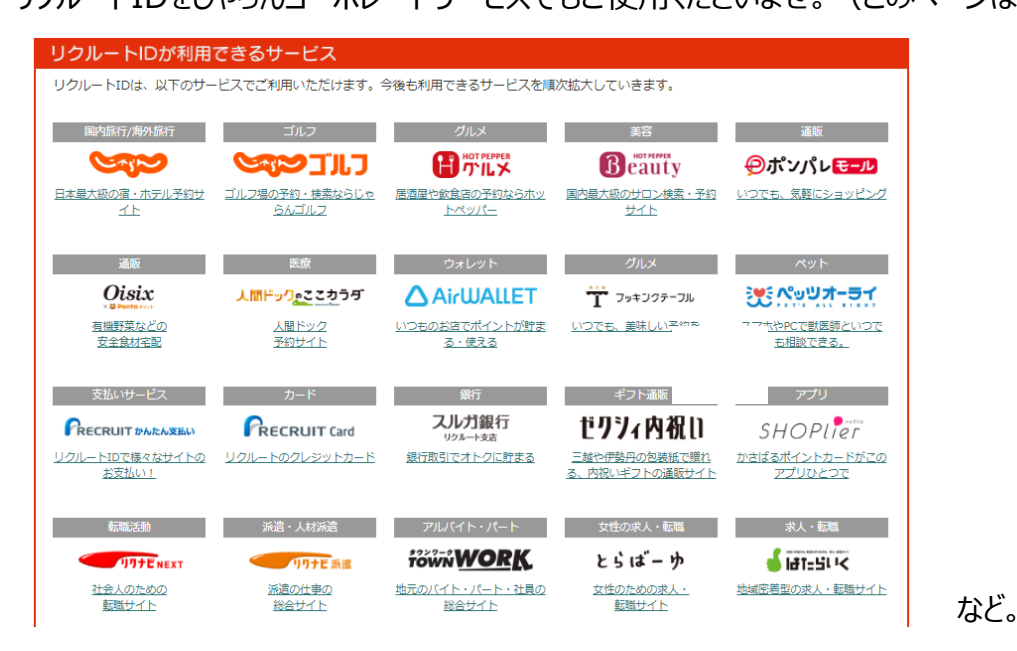

### ★ リクルートID新規登録(無料)方法

(1) 下記URLまたはQRコードよりアクセスし、自身のメールアド レスを入力する。

※会社用メールアドレスでも個人のメールアドレスでも構いません。

https://point.recruit.co.jp/member/memRegist/?response type=code&redirect\_uri=https%3A//point.recruit.co.jp/p oint/balanceRef/&state=9953ad339d839cb8693f643c56 cd4043,PTT&client\_id=cdaa888e8727da8e4389b3859e bc7d1e619a5ae452be1b41555da255f2714e54

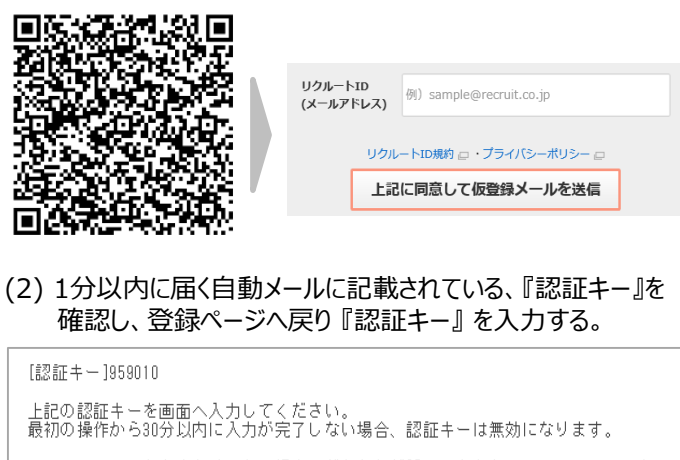

※このメールにお心当たりのない場合、どなたかが誤ってあなたのメールアドレスを 入力した可能性があります。このメールを破棄していただき、一定時間を過ぎます と、あなたのメールアドレス情報は削除されますのでご安心ください。 ※本メールは送信専用です。ご返信いただきましても対応いたしかねます。ご不明な 点がございましたら、以下のURLよりヘルブページをご確認ください。 <u>https://pointrecruit.cojp/m/doc/fau/fau/tau/tml</u>

### (3) 会員情報の入力を行い、【確認する】をクリックする。

| リクルートID (メールアドレ)       | ג)       | co.jp                                                                                          |
|------------------------|----------|------------------------------------------------------------------------------------------------|
| <mark>718</mark> パスワード | HR<br>HR | 6-20%の中央発音で入力しててない。発音波伝を指領します。<br>自体のため、65-営入力してください。                                          |
| 2011 お名前               | 7)       | 8 08-0 08-0 08-0 08-0 08-0 08-0 08-0 08                                                        |
| 必済 生年月日                |          | 1986 第 年                                                                                       |
| ある 住別                  |          |                                                                                                |
| 自動ログイン                 |          | ⑦ 次回から自動ログインする<br>メタンボン株式で毎年でありシンクズに用の場合は、「次回から自動ログインであ」のチェックをは下してご利用<br>ください、自動ログインの原用は2000年。 |
| メールマガジン                |          | 入力されたいクルートID(メールアドレス)に会員機能力のお知ら社メールをお送りいたします。<br>教教主発展空れない場合は、チェックをお外しくたさい。<br>☑ リクルートIDニュース   |
|                        |          |                                                                                                |
|                        | 1        | 1212-110周辺・ブライバン-ボリシーをご覧ください。                                                                  |

# 【予約マニュアル】じゃらんコーポレートサービス

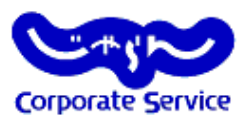

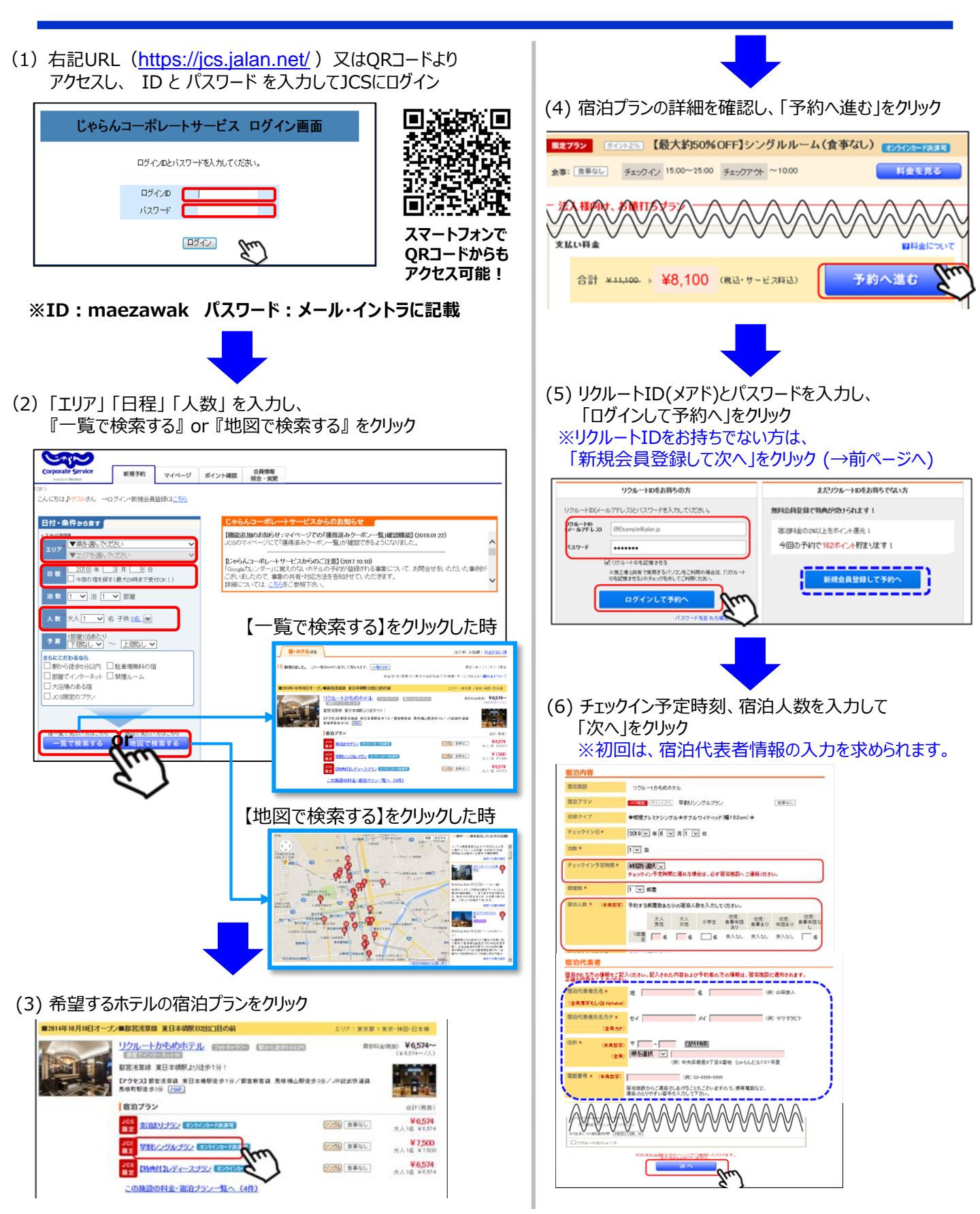

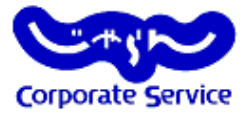

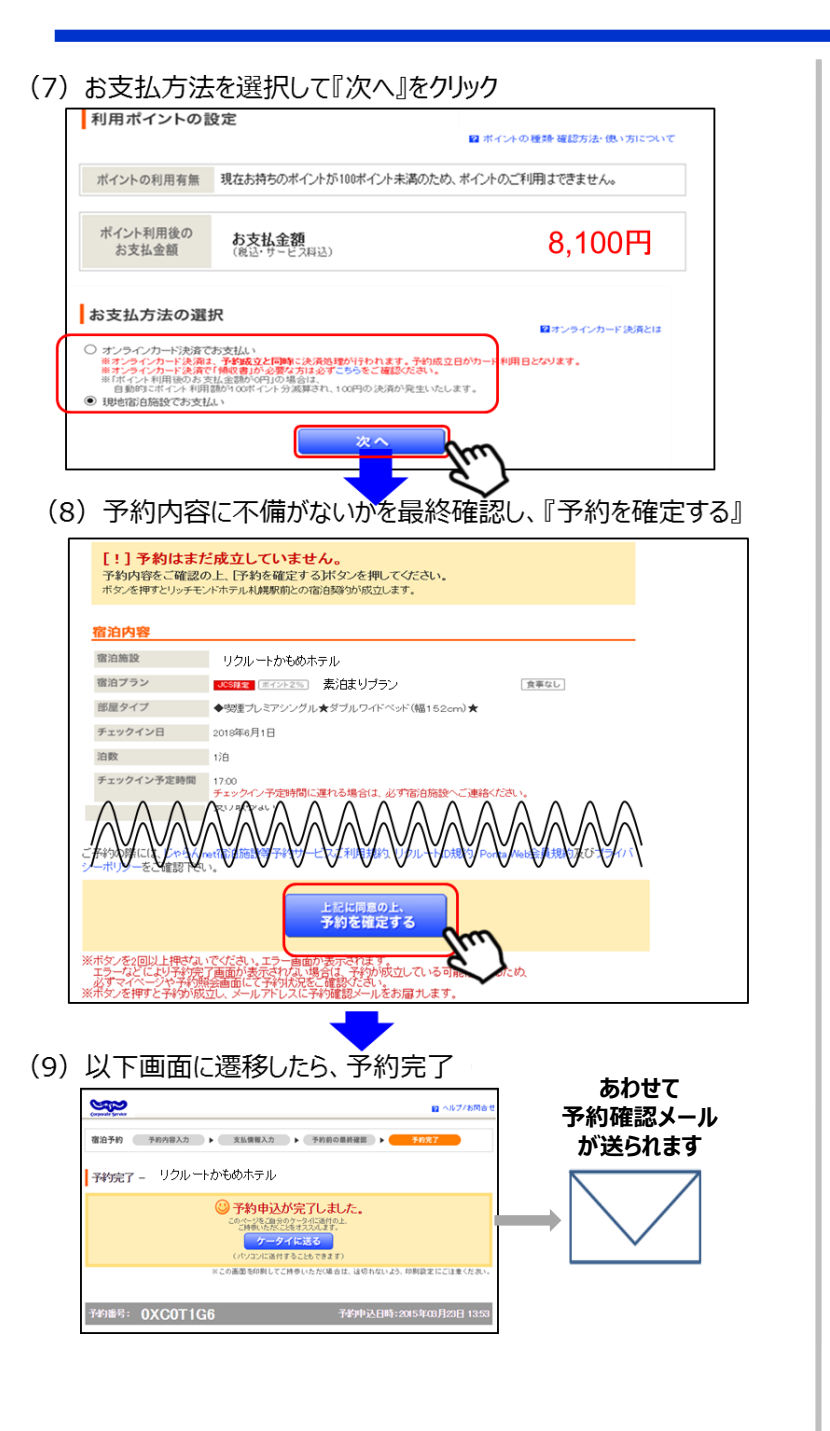